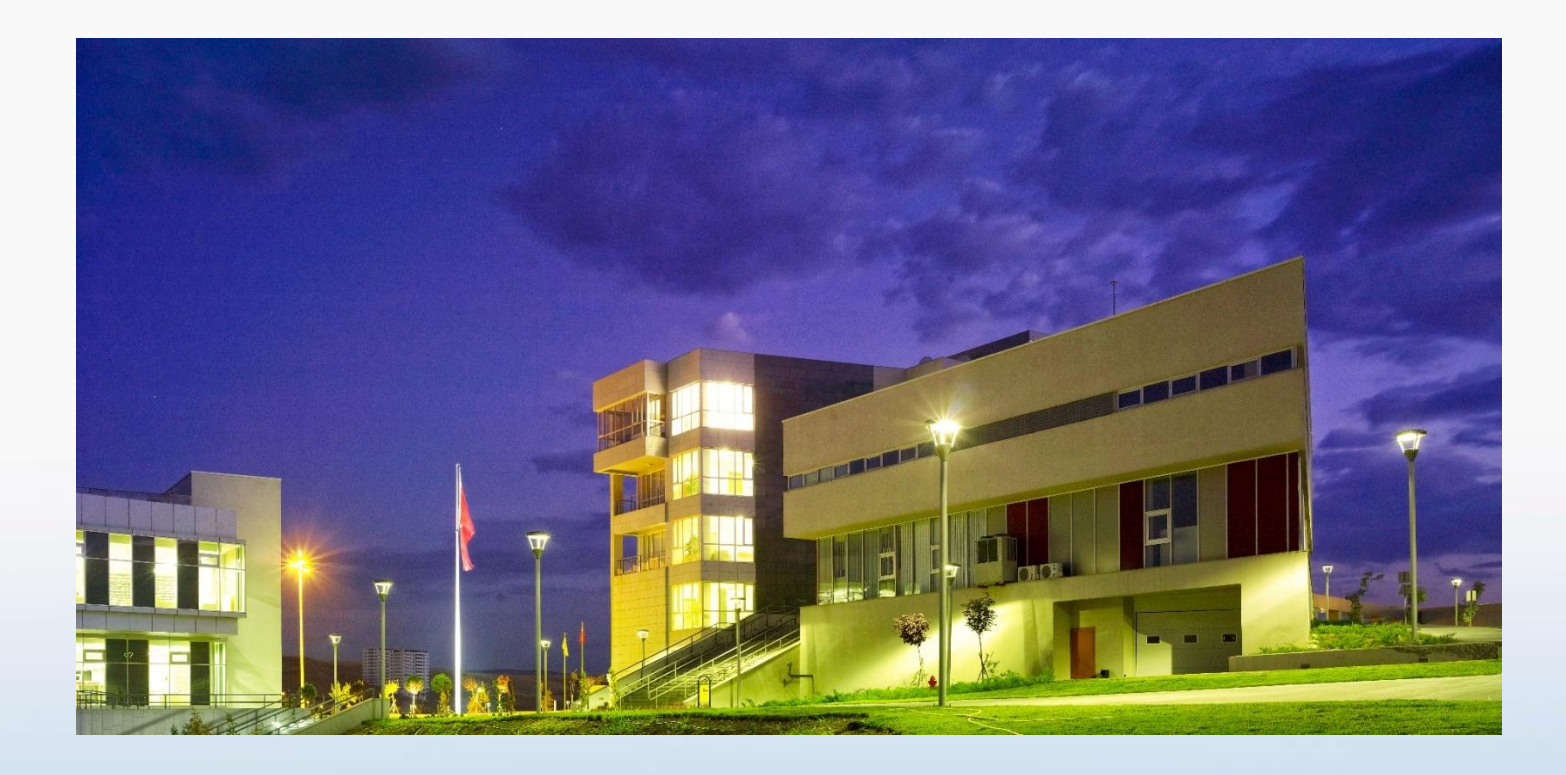

# ÇANKAYA ÜNİVERSİTESİ EBYS KURULUMU REHBERİ

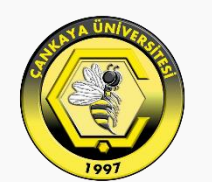

# ÇANKAYA ÜNİVERSİTESİ

## ÇANKAYA ÜNİVERSİTESİ

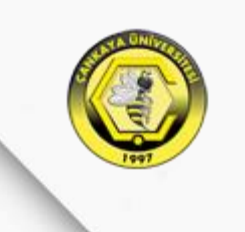

#### Windows İşletim Sisteminde EBYS Kurulumu

### Windows İşletim Sisteminde E-İmza Kurulumu

Mobil Cihazlarda EBYS Kurulumu

Web Tarayıcı Üzerinden EBYS Erişimi

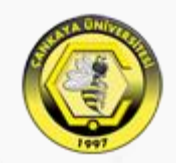

Kurulum için öncelikle Windows İşletim Sistemi olan bilgisayarlarda **Internet Explorer** yada **Edge** tarayıcıları üzerinden «ebys.cankaya.edu.tr» adresine giriş yapılıp «Windows Uygulaması» butonuna tıklayarak yazılımın indirilmesini gerçekleştirebilirsiniz.

\*Diğer tarayıcılar örneğin; <u>Chrome</u>, <u>Mozilla</u>, <u>Opera</u> gibi tarayıcılarda indirme işlemini **gerçekleştiremezsiniz**. Bu sebepten yalnızca belirtilen tarayıcıları kullanmanız gerekmektedir.

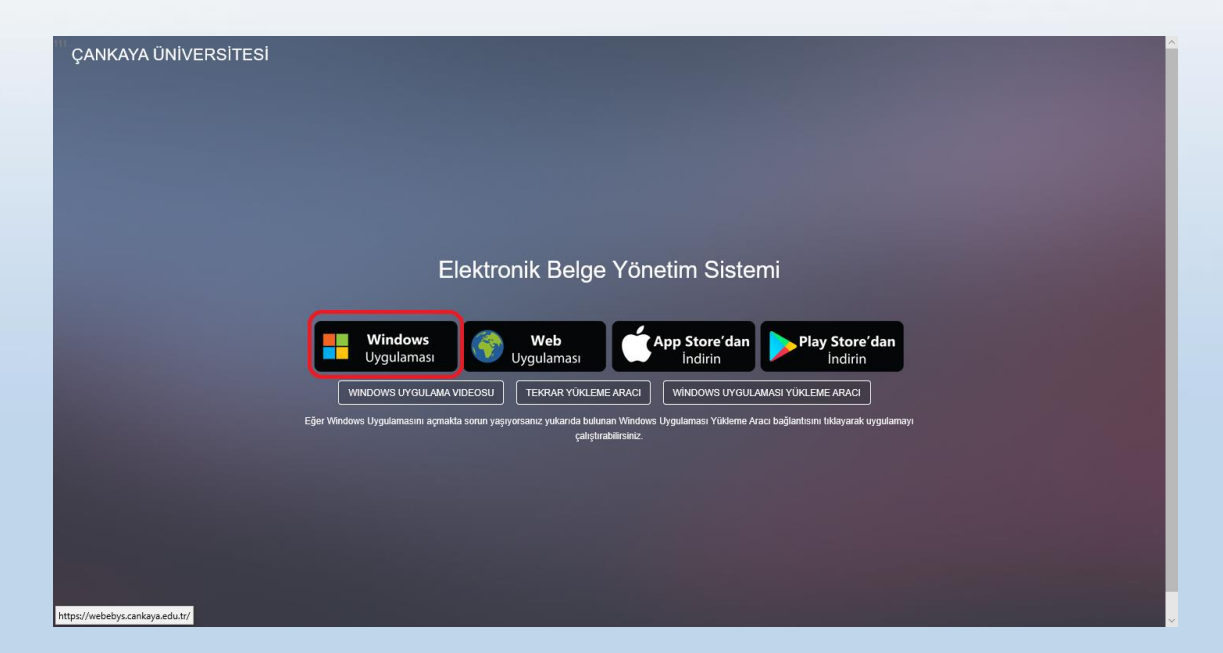

Windows Uygulaması butonuna tıkladıktan sonra alt kısımda gelen bildirim çubuğunda «Aç» butonuna tıklanır.

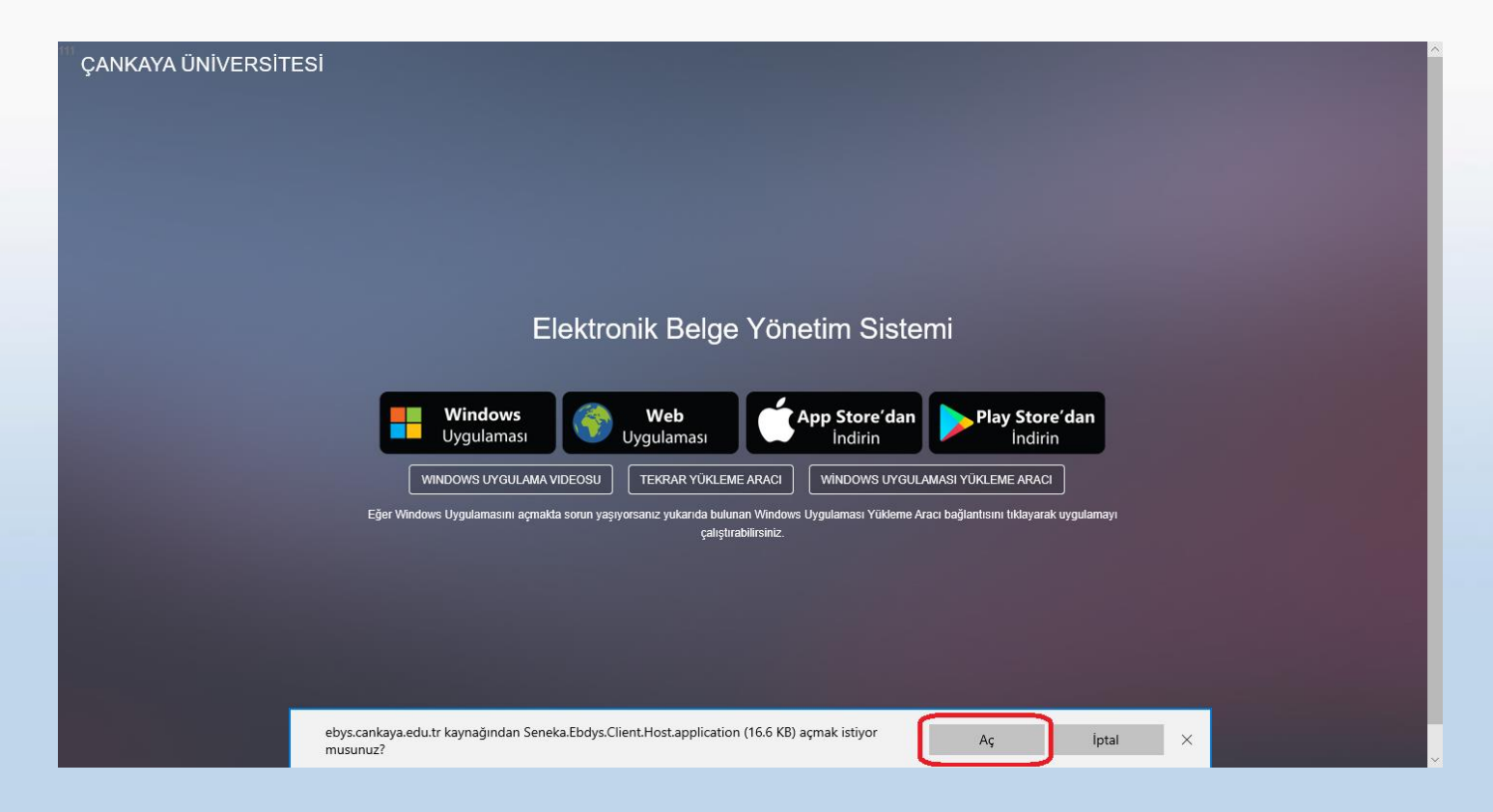

Daha sonra karşımıza gelen Uygulama Yükleme penceresinde «Yükle» seçeneğine tıklanır.

| E a CANKAYA ÜNİVERSİTES X + V                                                                                                    |              | -  | ٥ | × |
|----------------------------------------------------------------------------------------------------|--------------|----|---|---|
| $\leftrightarrow$ $\rightarrow$ $\circlearrowright$ $\pitchfork$ https://ebys.cankaya.edu.tr/                                                                            | r⁄≡ <i>l</i> | LE | 3 |   |
|                                                                                                    |              |    |   |   |
| ÇANKAYA ÜNİVERSİTESİ                                                                                                    |              |    |   | ~ |
|                                                                                                    |              |    |   |   |
|                                                                                                    |              |    |   |   |
| Uygulama Yükleme - Güvenlik Uyansı 🗙 🕹                                                                                                    |              |    |   |   |
| Bu uygulamayı yüklemek istiyor musunuz?                                                                                                    |              |    |   |   |
| Ad:<br>Pienus<br>El Kimden (tam etki alanını görmek için aşağıdakî dizenin üzerine gelin):<br>ebys.cankaya.edu.tr                                                        |              |    |   | l |
| Windows Seneka Yazilim Donanim Bilisim Ticaret Taahhut ve Sanayi Ltd Sti   Uygulamasi Yükleme                                                                            |              |    |   |   |
| WINDOWS UYGULAMA V . Internet uygulamalar kullanışlı olabildiği gibi bilgisayannıza zarar da verebilir. Kaynağa<br>güvenmiyorsanız, yazılımı yüklemeyin. <u>Ek Bilgi</u> |              |    |   |   |
| Eğer Windows Uygulamasını açmakla sorun yaşıyorsanız yukarıda bulunan Windows Uygulaması Yukieme Aracı bağlantısını tiklayarak uygulamayı<br>çalıştırabilirsiniz.        |              |    |   |   |
|                                                                                                    |              |    |   |   |
|                                                                                                    |              |    |   |   |
|                                                                                                    |              |    |   |   |
|                                                                                                    |              |    |   |   |
|                                                                                                    |              |    |   |   |
|                                                                                                    |              |    |   |   |

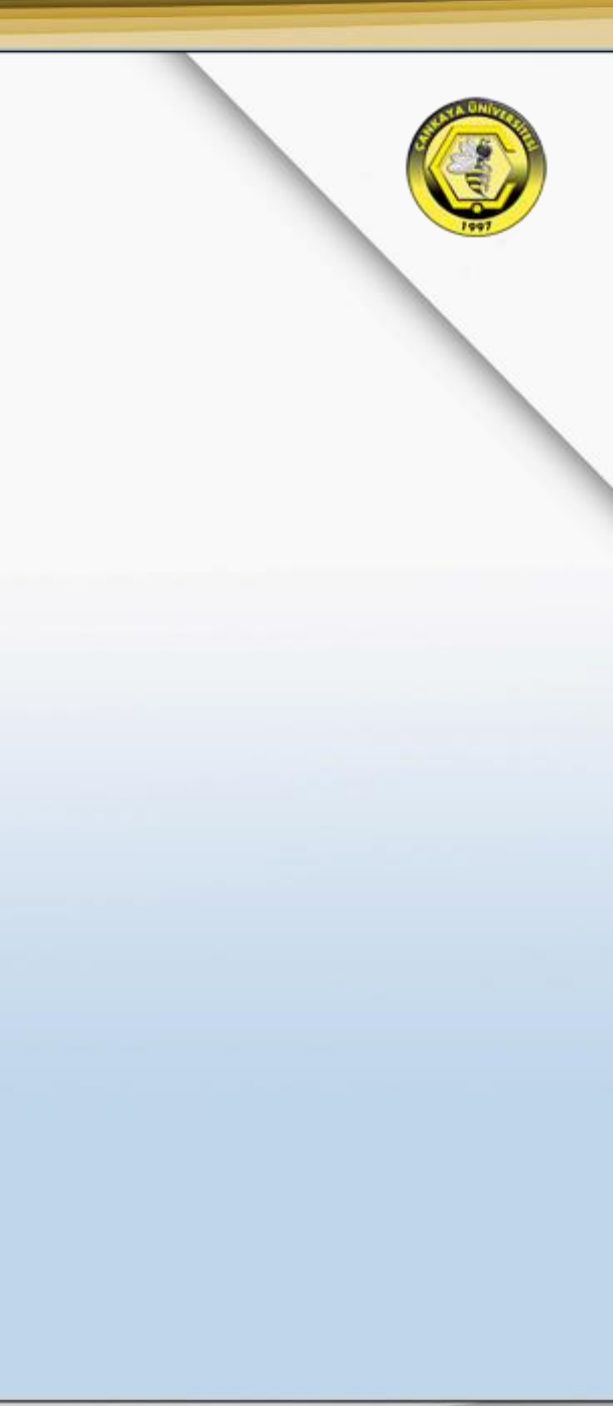

Uygulamanın karşıdan yüklenmesi beklenir.

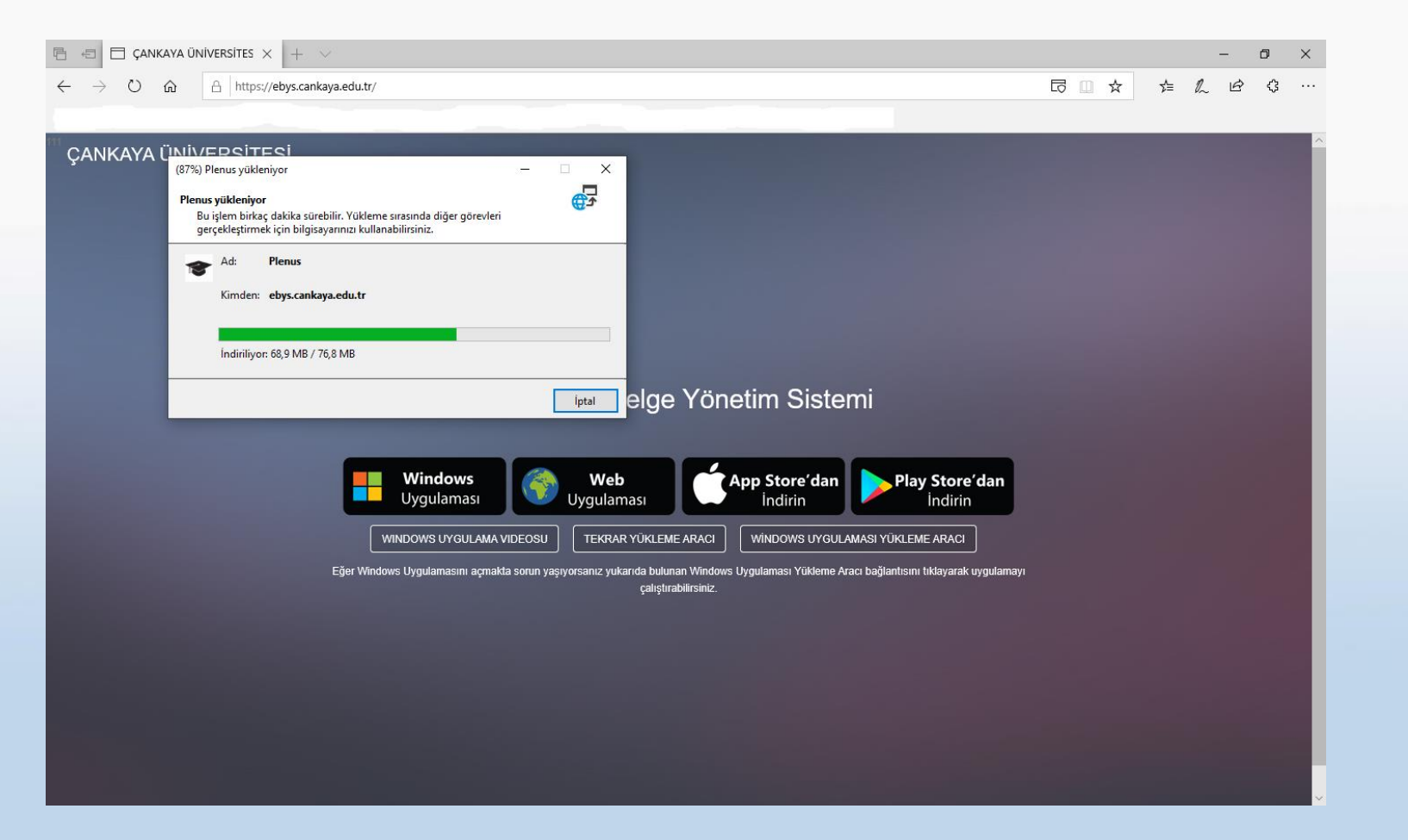

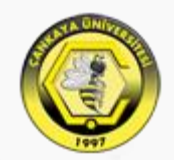

Yükleme tamamlandığında karşımıza «Çankaya Üniversitesi Elektronik Belge Yönetim Sistemi» gelmektedir. Burada Kullanıcı Adı kısmına kurum Sicil No[Beş Hane Olacak Şekilde] Şifre kısmına da daha önce belirlediğiniz şifre ile giriş yaparak kullanabilirsiniz. Şifrenizi unutmanız veya bilmediğiniz durumlarda <u>bim@cankaya.edu.tr</u> adresine mail atarak şifre yenileme işleminizi gerçekleştirebilirsiniz.

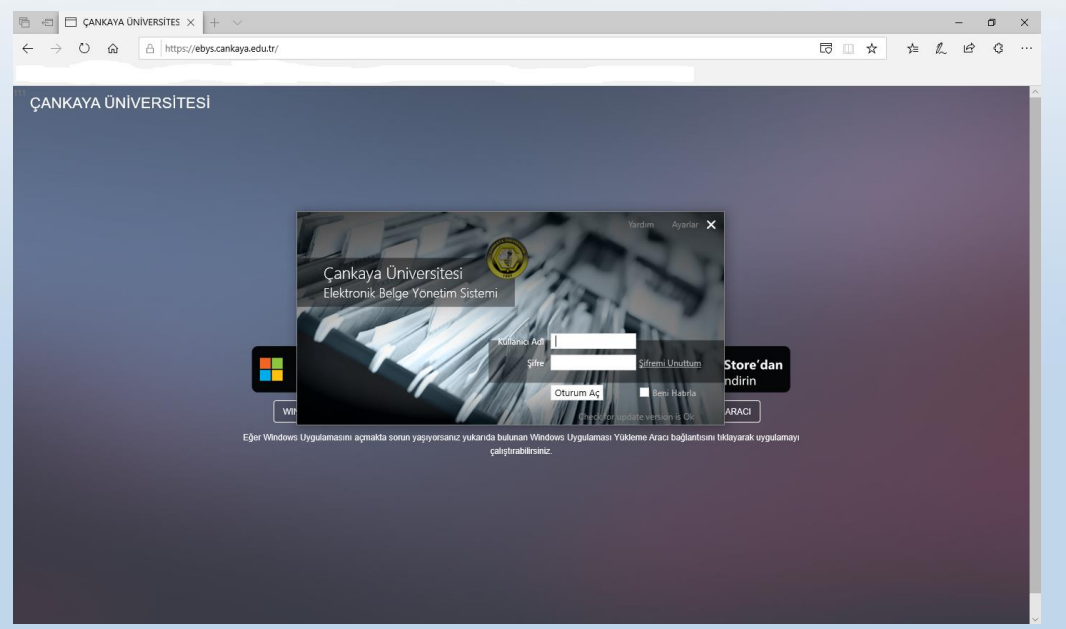

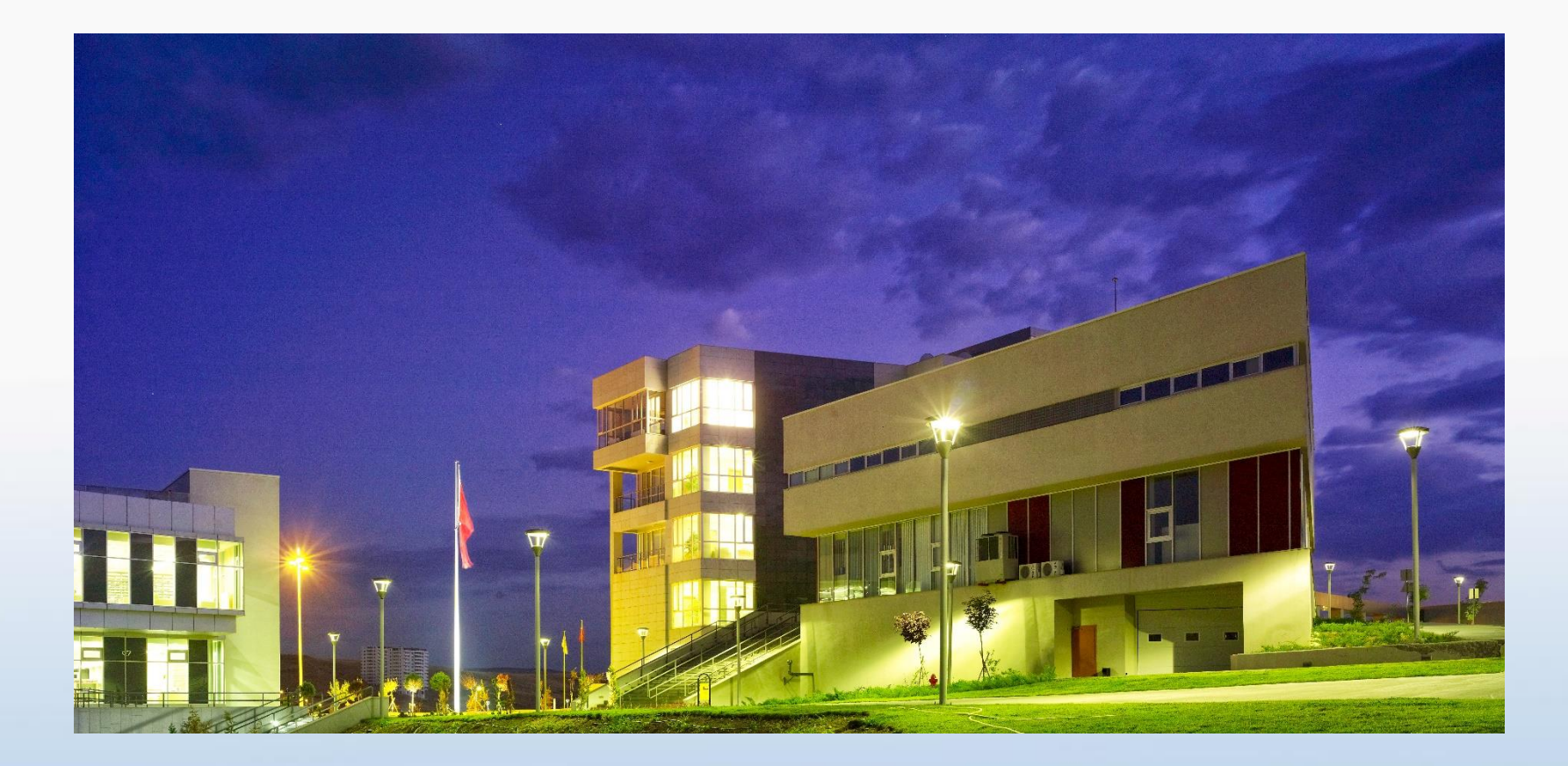

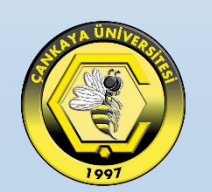

Windows İşletim Sistemi için EBYS için E-İmza Yazılım Kurulumu

ÇANKAYA ÜNİVERSİTESİ

#### E-İMZA YAZILIM KURULUMU

E-İmza kullanımı için gerekli olan "**Aladdin Yazılımı**" takip eden bağlantı yolu ile <u>E-guven E-imza Yazılımı</u> e-imza cihazınıza göre seçim yaparak indirebilirsiniz.

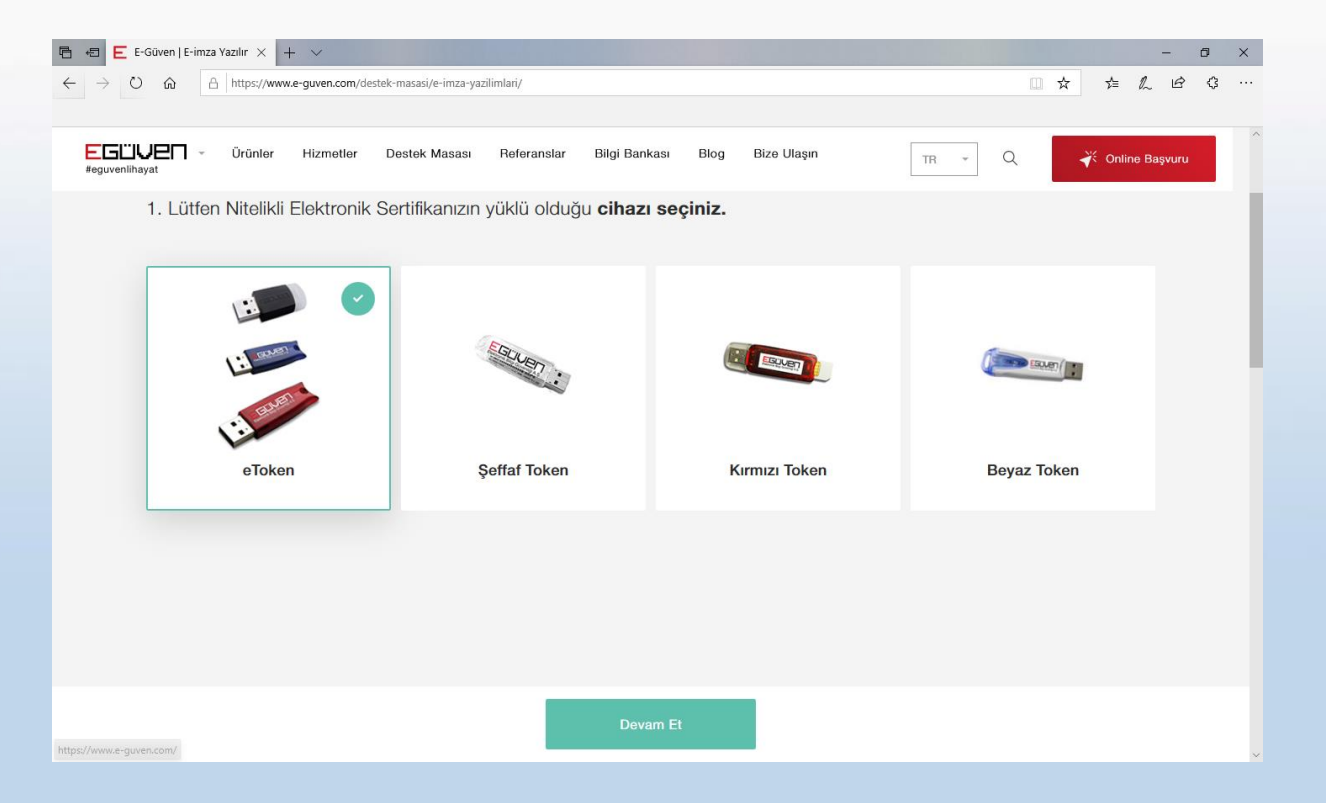

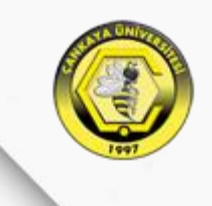

#### E-İMZA YAZILIM KURULUMU

Ayrıca İlgili programı <u>https://www.e-guven.com/</u> linkinden "**Destek Masası**" > "**E-İmza Yazılımları**" kısmını seçerek indirebilirsiniz.

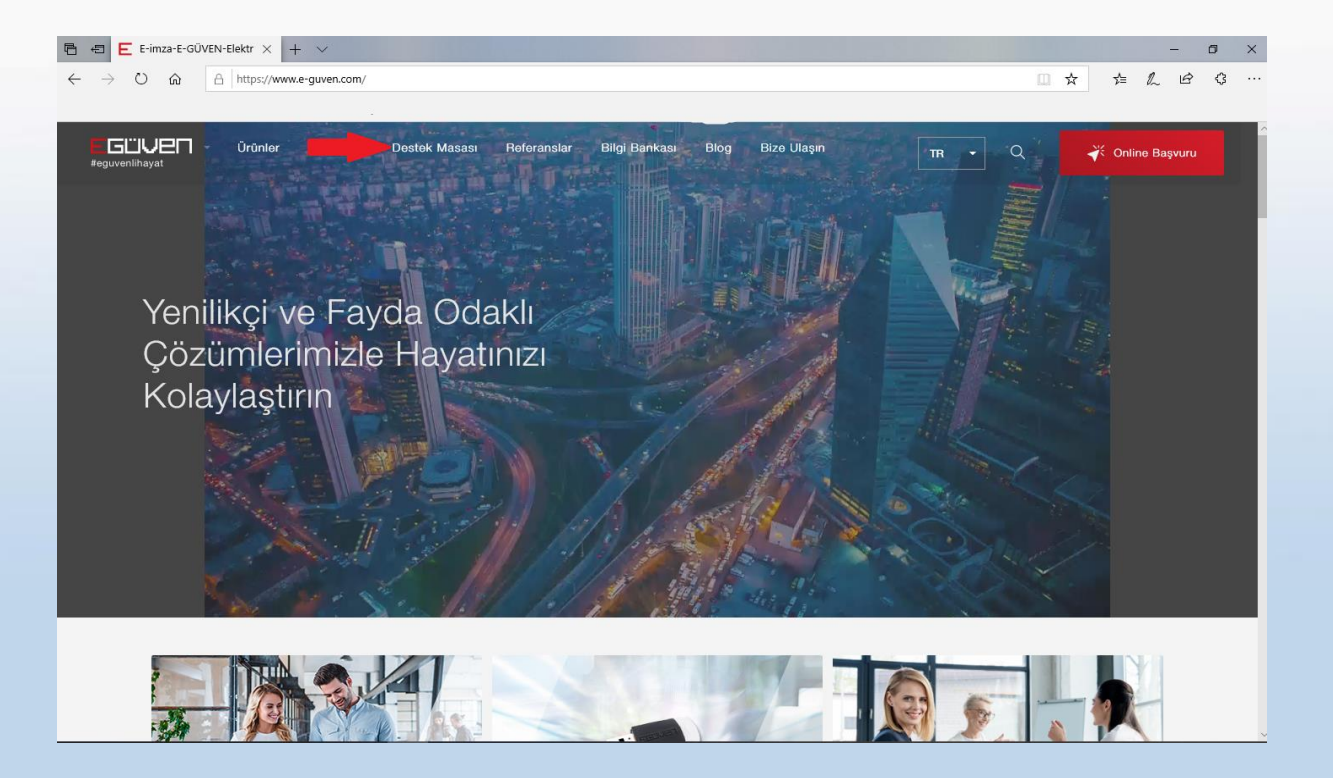

#### E-İMZA YAZILIM KURULUMU

Karşımıza gelen ekranda işletim sisteminin sistem türüne göre 64/32 Bit seçilerek indirme işlemini tamamlanır. Daha sonra İndirilen dosyalar klasöründen "**Aladdin.exe**" çalıştırarak kurulumu yapılarak işlem tamamlanır.

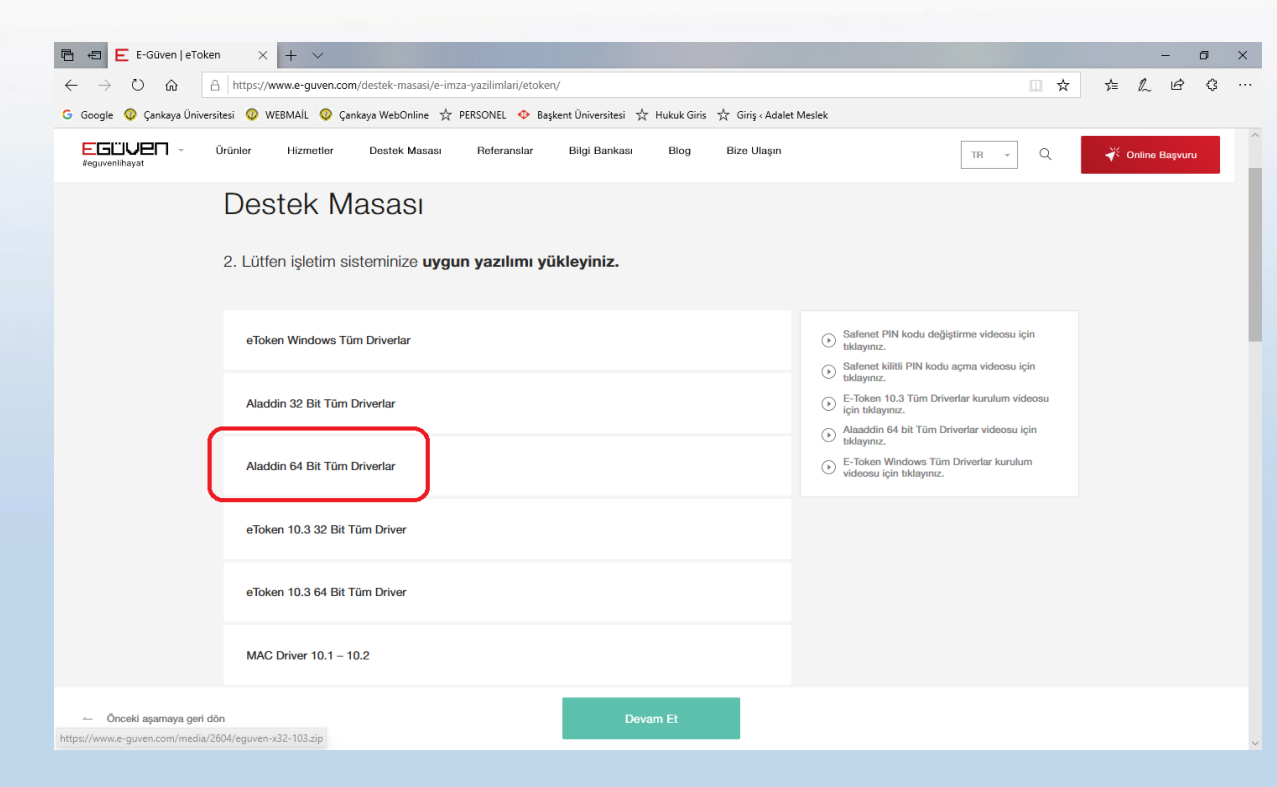

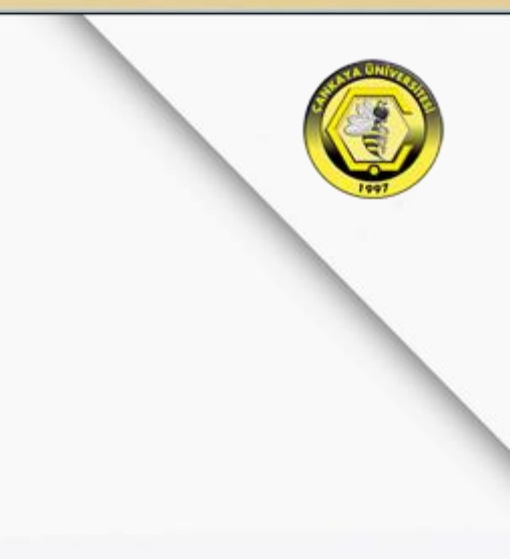

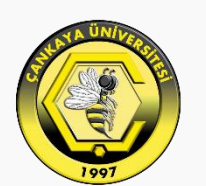

## Mobil Cihazlarda EBYS Kurulumu

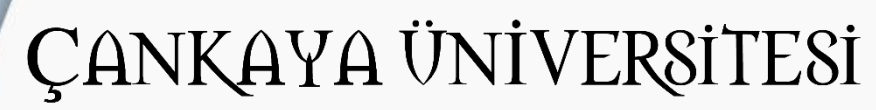

#### **MOBIL CIHAZLARDA EBYS KURULUMU**

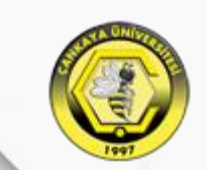

Kurulum için öncelikle telefondaki tarayıcı üzerinden «ebys.cankaya.edu.tr» adresine giriş yapılıp «PlayStore'den İndirin» yada «AppStore'den İndirin» seçeneğini seçebilir veya «PlayStore» yada «AppStore» üzerinden arama kısmına «Smart Signer» yazılımını yüklemek gerekmektedir.

٩

► YÜKLÜ

€3,79

:

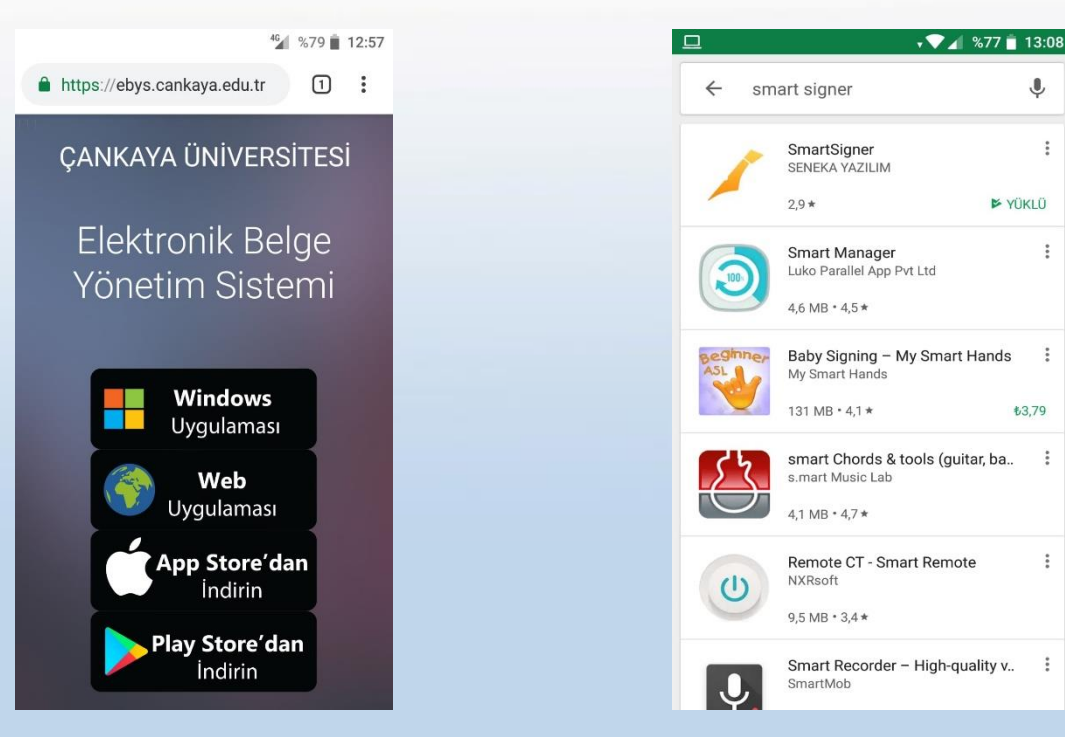

#### MOBIL CIHAZLARDA EBYS KURULUMU

Rehberimizde kurulumu «PlayStore» üzerinden Android işletim sistemleri için gerçekleştiriyoruz. Aynı adımlar Uygulamanın «AppStore» versiyonu için de geçerlidir.

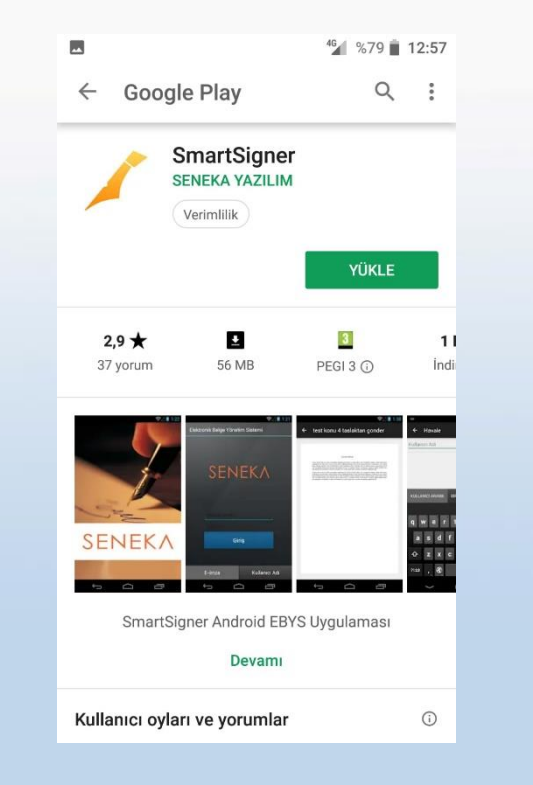

#### MOBIL CIHAZLARDA EBYS KURULUMU

Uygulama yüklendikten sonra uygulama ana ekranında giriş seçenekleri mevcuttur.

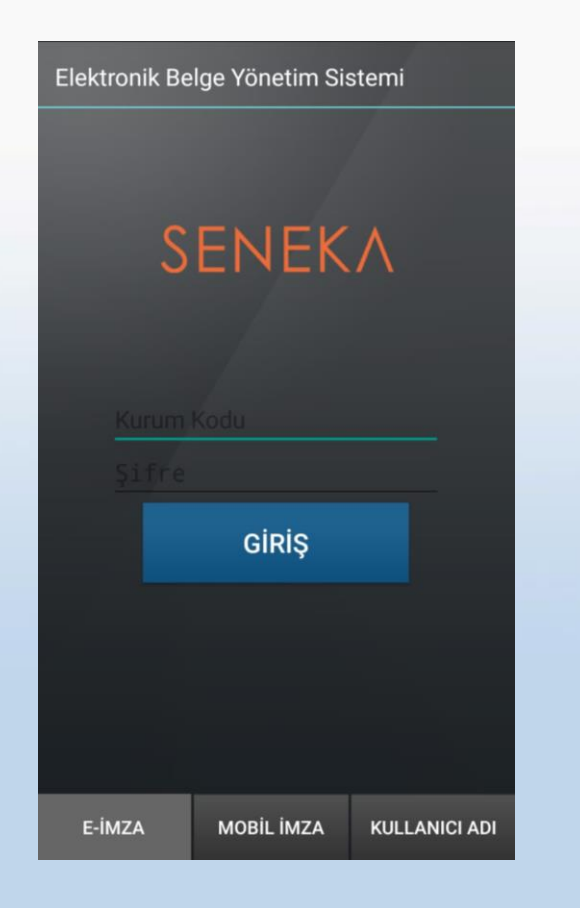

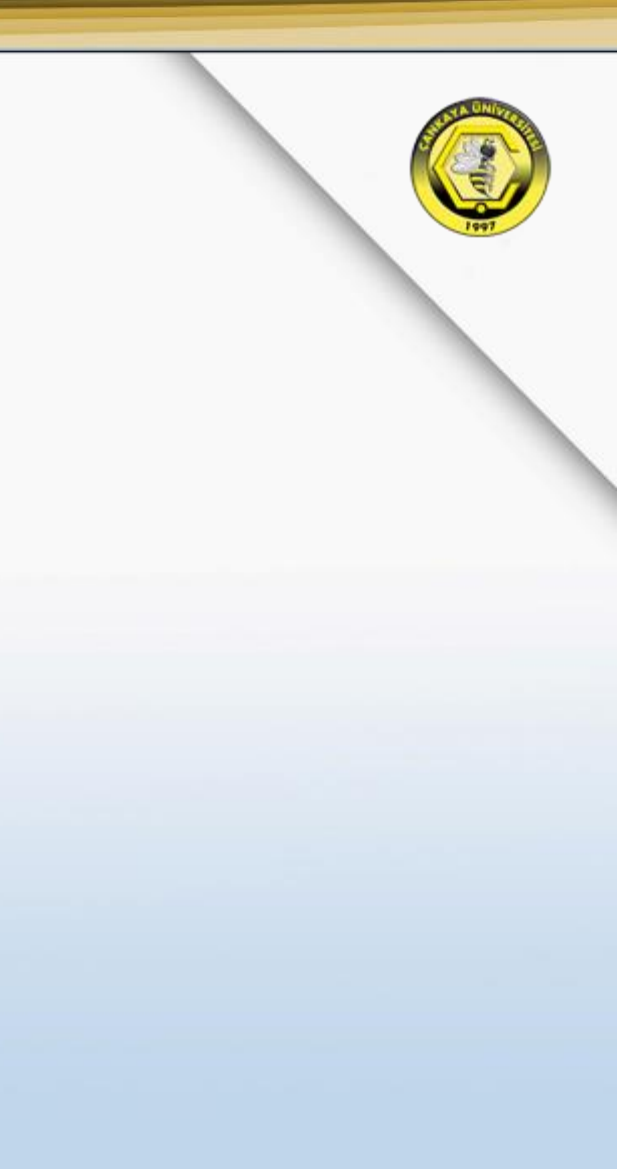

#### **MOBİL CİHAZLARDA EBYS KURULUMU**

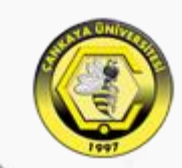

Kullanıcı Adı kısmında Kurum Kodu(060009), Kullanıcı Adı(Sicil Numarası) ve Şifre ile programa giriş yapıyoruz. Giriş yöntemi olarak da «Kullanıcı Adı»

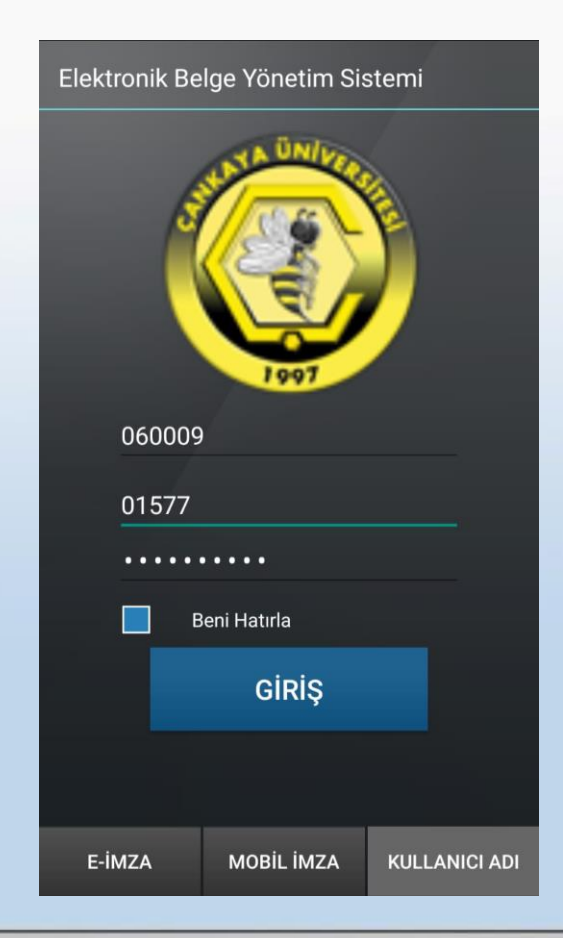

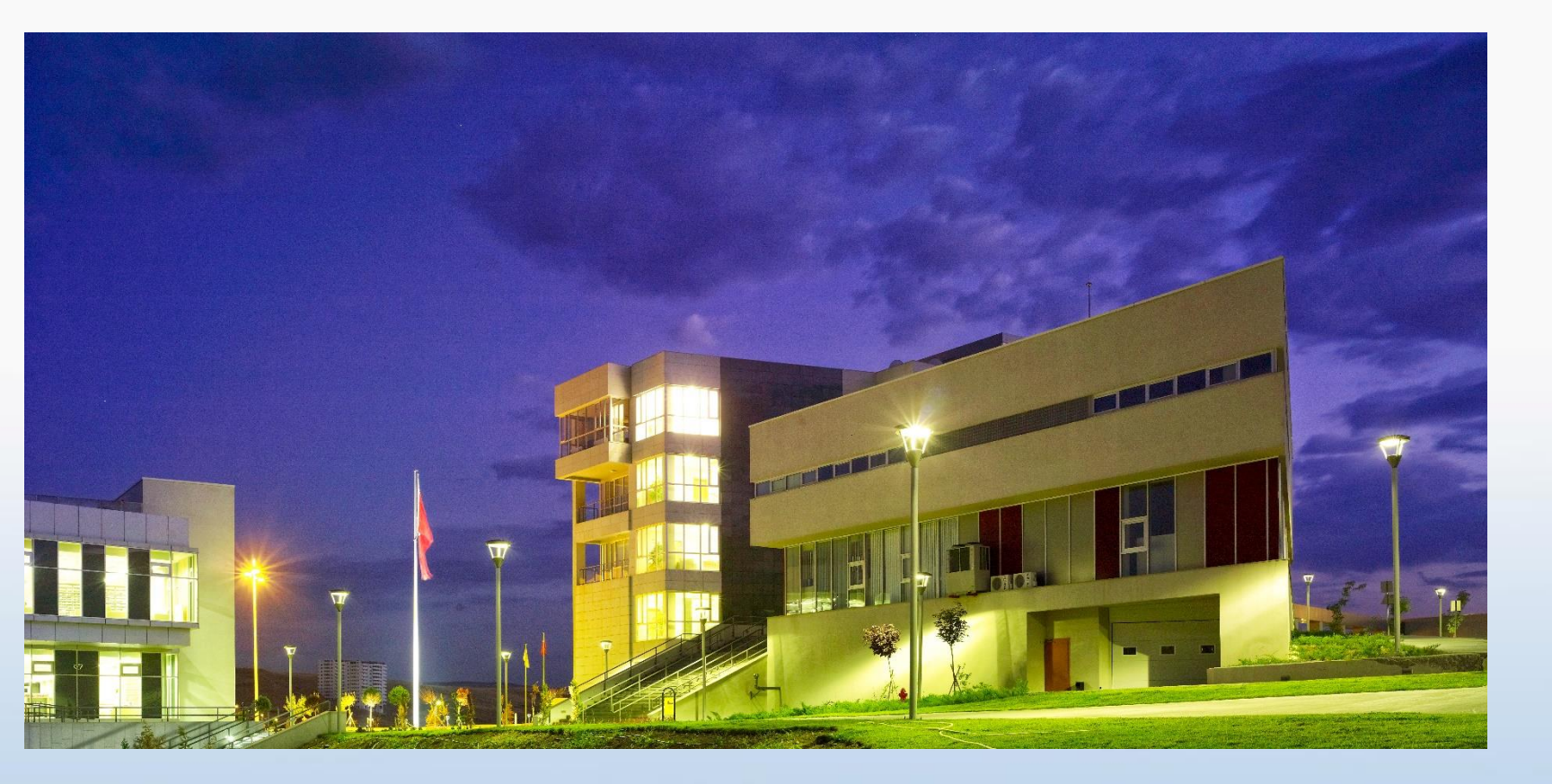

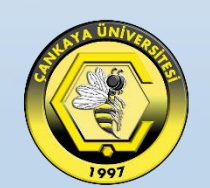

# WEB TARAYICI ÜZERİNDEN EBYS ERİŞİMİ

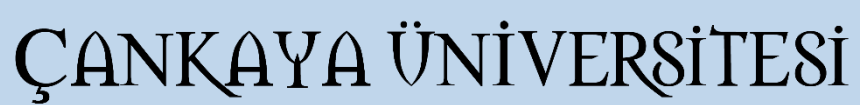

## WEB TARAYICI ÜZERİNDEN EBYS ERİŞİMİ

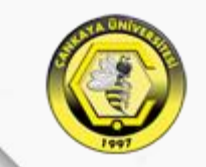

Web EBYS kullanmak isteyenler, tarayıcılarında adres satırına <u>https://webebys.cankaya.edu.tr</u> yazarak giriş yapabilirler. Karşımıza gelen ekranda Kullanıcı Adı [Sicil Numarası] ve Şifre bilgileri girildikten sonra oturum açma seçeneği «Kullanıcı Adı Şifre» seçili olacak şekilde giriş yapabilirsiniz.

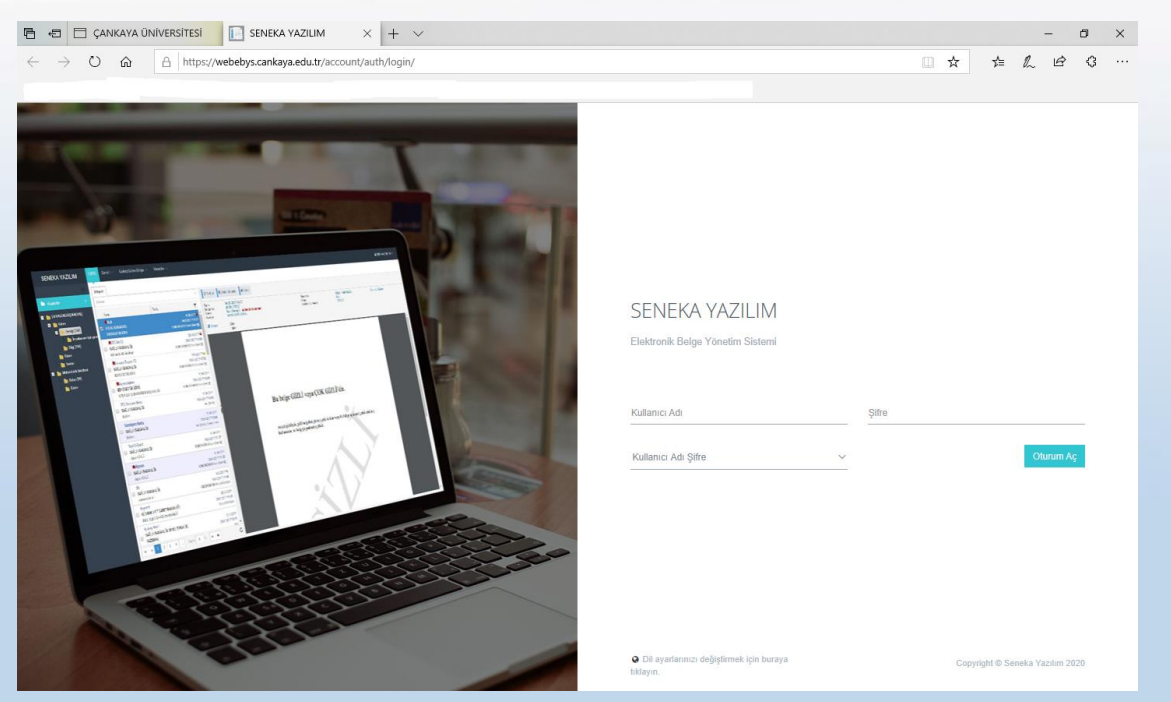